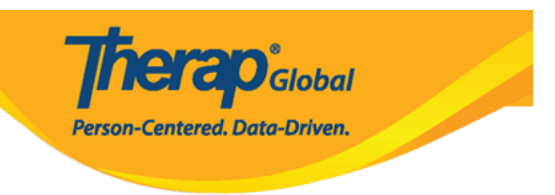

# Biometric Authentication feature for the Therap Mobile Application

The Biometric Authentication feature for the Therap Mobile Application allows users to log in to the app without having to type in their login credentials. Biometric authentication requires the following criteria before it may be enabled by a user:

- 1. From the Therap web application, an administrator will have to activate the **Enable Mobile Biometric Login** option under the **User Profile Settings** on the **Provider Preference** form.
- 2. The user will need to have biometric authentication enabled natively on their phone, meaning that they will need to have fingerprint or face recognition already configured on their phone.

### **Enable Biometric Authentication**

**1.** Log into the Therap Mobile App and go to the Settings option to enable Biometric Authentication for your own account.

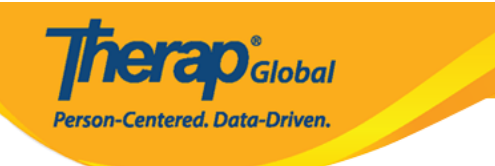

| Welcome!                                      | Logout <b>[→</b>      |
|-----------------------------------------------|-----------------------|
| Mariam Hossain<br>Special Educator<br>Initial | •                     |
| 12                                            |                       |
| T-Log                                         | isp Data              |
| MAR                                           | SComm                 |
| <b>E</b><br>Time Tracking                     | (@)<br>Password Reset |
| <b>C</b><br>Settings                          |                       |

2. Enable the Biometric Authentication button from the **Settings** page.

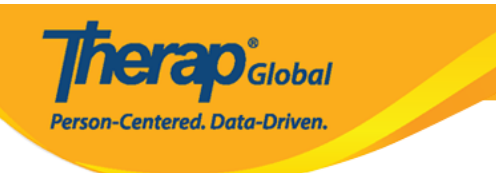

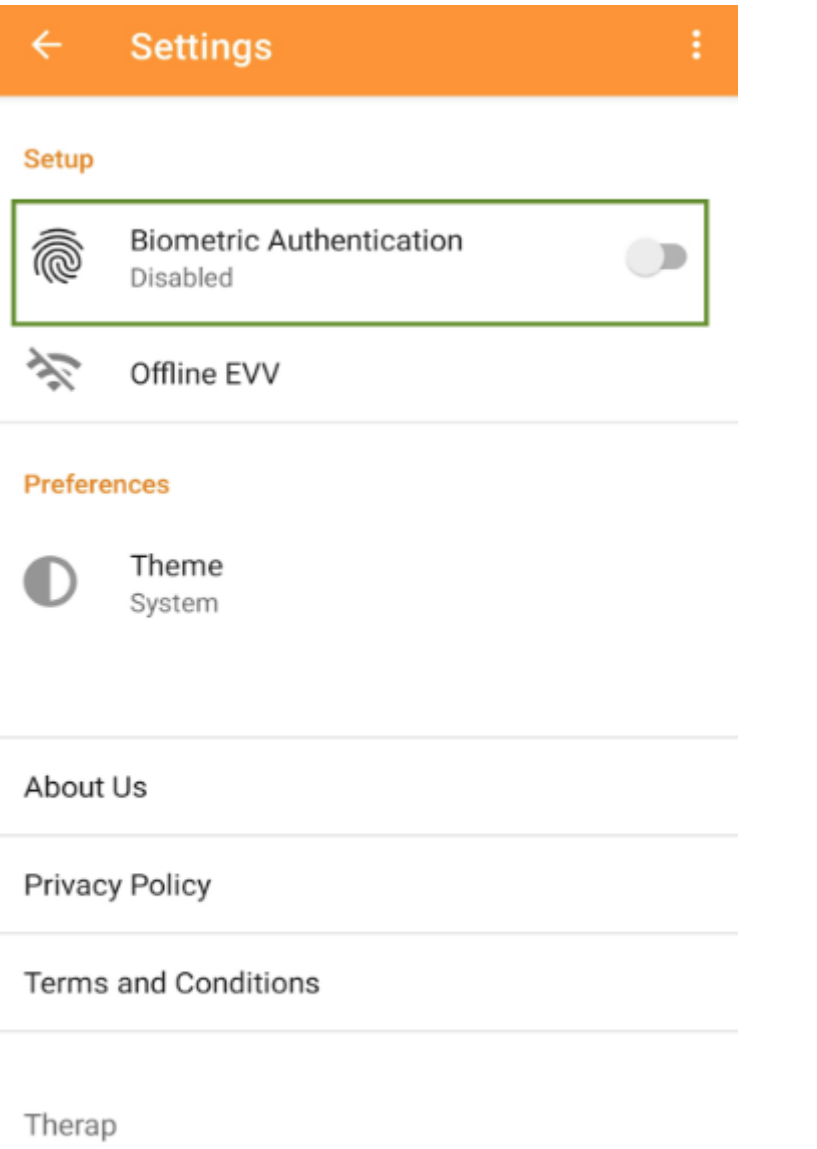

© 2024 Therap Services LLC. Version 24.12.0

3. This will open a message detailing the things to consider before enabling Biometric Authentication. Select the **Enable** option at the bottom to continue the authentication setup.

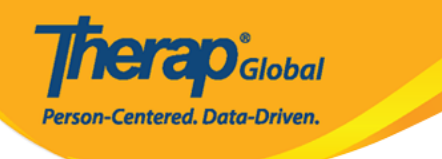

## **Biometric Authentication**

#### Things to Consider:

1. Enable Biometric Authentication only if this device is not shared.

2. Any biometric credentials such as fingerprints, face recognition registered to this device can be used to access the Therap App with your login.

3. Make sure to use strong passwords to protect your device and Therap app.

Cancel

Enable

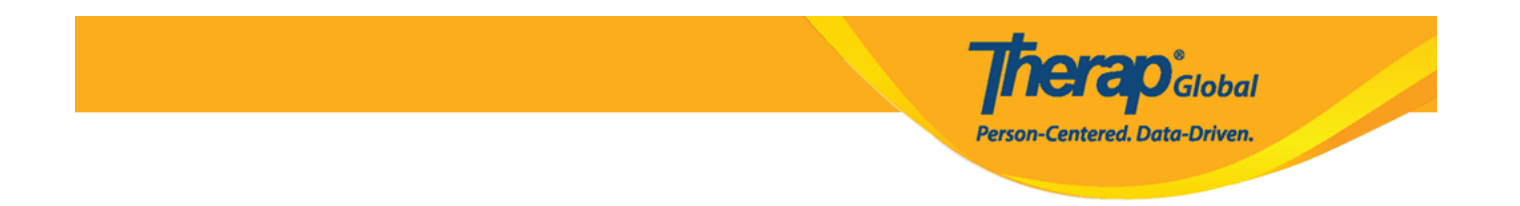

**Note:** On iOS devices, a pop-up will open and you have to tap on the **OK** button to proceed on.

| < Setting                                                                                                    | gs Biometric A                         | uthentication          |          |
|----------------------------------------------------------------------------------------------------|----------------------------------------|------------------------|----------|
| Things to Consider:                                                                                                    |                                        |                        |          |
| 1. Enable<br>not share                                                                                                    | Biometric Authent                      | ication only if this d | evice is |
| <ol> <li>Any biometric credentials such as fingerprints, face<br/>recognition registered to this device can be used to<br/>access the Therap App with your login.</li> </ol> |                                        |                        |          |
| 3. Make :<br>device ar                                                                                                    | sure to use strong p<br>nd Therap app. | passwords to protec    | t your   |
| <b>Biometric Authentication</b><br>Are you sure you want to enable<br>Biometric Authentication for this login?                                                               |                                        |                        |          |
|                                                                                                    | Cancel                                 | ОК                     |          |
|                                                                                                    |                                        |                        |          |
|                                                                                                    | Cancel                                 | Enable                 |          |

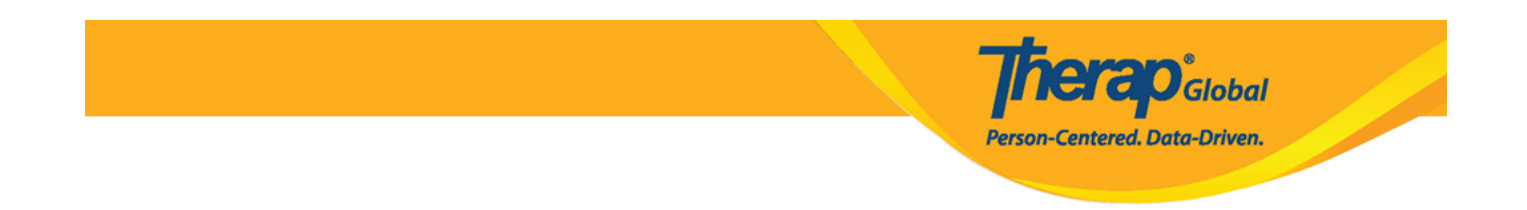

4. Enter your Therap account's password and press the **Verify** button to enable Biometric Authentication.

|       |                                       | (E)                                    | Settings Biometric Authentication                      |
|-------|---------------------------------------|----------------------------------------|--------------------------------------------------------|
|       |                                       |                                        | Things to Consider:                                    |
| etup  |                                       |                                        | 1. Enable Biometric Authentication only if this device |
| ~     | Diametria Authentiactia               |                                        | not shared.                                            |
| 9     | Disabled                              | ···· · · · · · · · · · · · · · · · · · | 2. Any bi<br>Please enter your password before         |
|       |                                       |                                        | access t proceeding.                                   |
| 1%    | Offline EVV                           |                                        | 3. Make                                                |
|       |                                       |                                        | device a Cancel Verify                                 |
|       |                                       |                                        |                                                        |
| 1     | /erification                          |                                        |                                                        |
| P     | Please enter your password            | d before                               |                                                        |
| р     | proceeding.                           |                                        |                                                        |
|       |                                       |                                        |                                                        |
| -     |                                       |                                        |                                                        |
|       |                                       |                                        |                                                        |
|       | CANCE                                 | LVERIFY                                |                                                        |
| rivad | ry Policy                             |                                        |                                                        |
| Trac  | , , , , , , , , , , , , , , , , , , , |                                        |                                                        |
| erme  | s and Conditions                      |                                        |                                                        |
|       |                                       |                                        | Cancel Enable                                          |
|       |                                       |                                        |                                                        |
|       |                                       |                                        |                                                        |
|       |                                       |                                        |                                                        |
|       |                                       |                                        | ios                                                    |

Note: On iOS devices, tap on the Allow button for the Therap app to use the Face ID.

## **Therap**Global Person-Centered. Data-Driven.

#### **C** Settings **Biometric Authentication**

#### Things to Consider:

1. Enable Biometric Authentication only if this device is not shared.

2. Any biometric credentials such as fingerprints, face recognition registered to this device can be used to access the Therap App with your login.

3. Make sure to use strong passwords to protect your device and Thorap app

| Do you want to allow<br>"Therap" to use Face ID?<br>Therap needs to access your FaceID to<br>allow you to login into the App without<br>entering password. |       | )<br>D to<br>out |
|----------------------------------------------------------------------------------------------------|-------|------------------|
| Don't Allow                                                                                                    | Allow | ]                |
|                                                                                                    |       |                  |
|                                                                                                    |       |                  |
|                                                                                                    |       |                  |
|                                                                                                    |       |                  |
|                                                                                                    |       |                  |
| Cancel                                                                                                    | Ena   | able             |

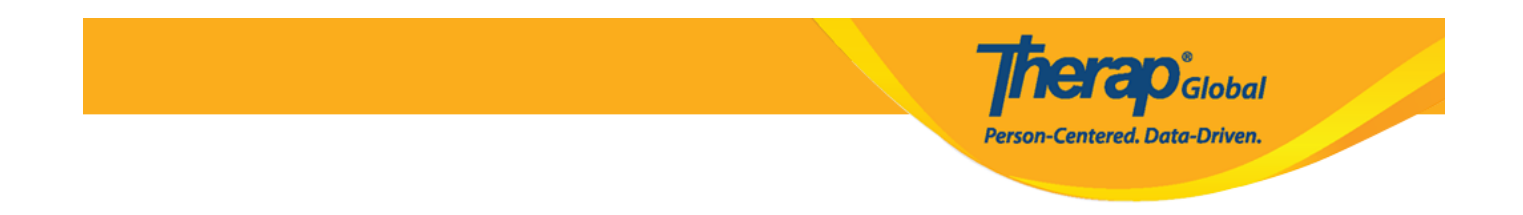

5. Depending on the biometric authentication you have already enabled for your device (such as fingerprint or face identification), you will then be prompted to touch the fingerprint sensor or look at the screen of your device to confirm Biometric Authentication.

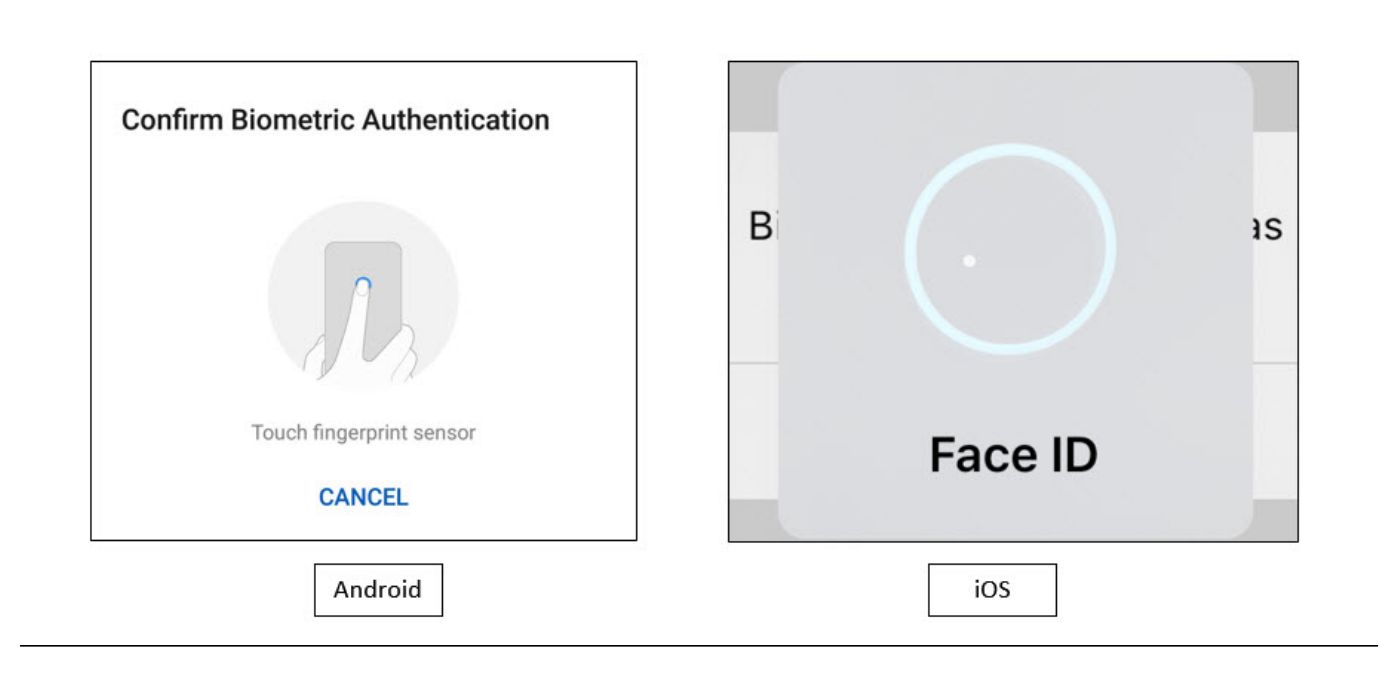

• Once your biometric information is saved by the system successfully, you will get a verified message, and clicking on the **OK**, you will be taken to the Settings page.

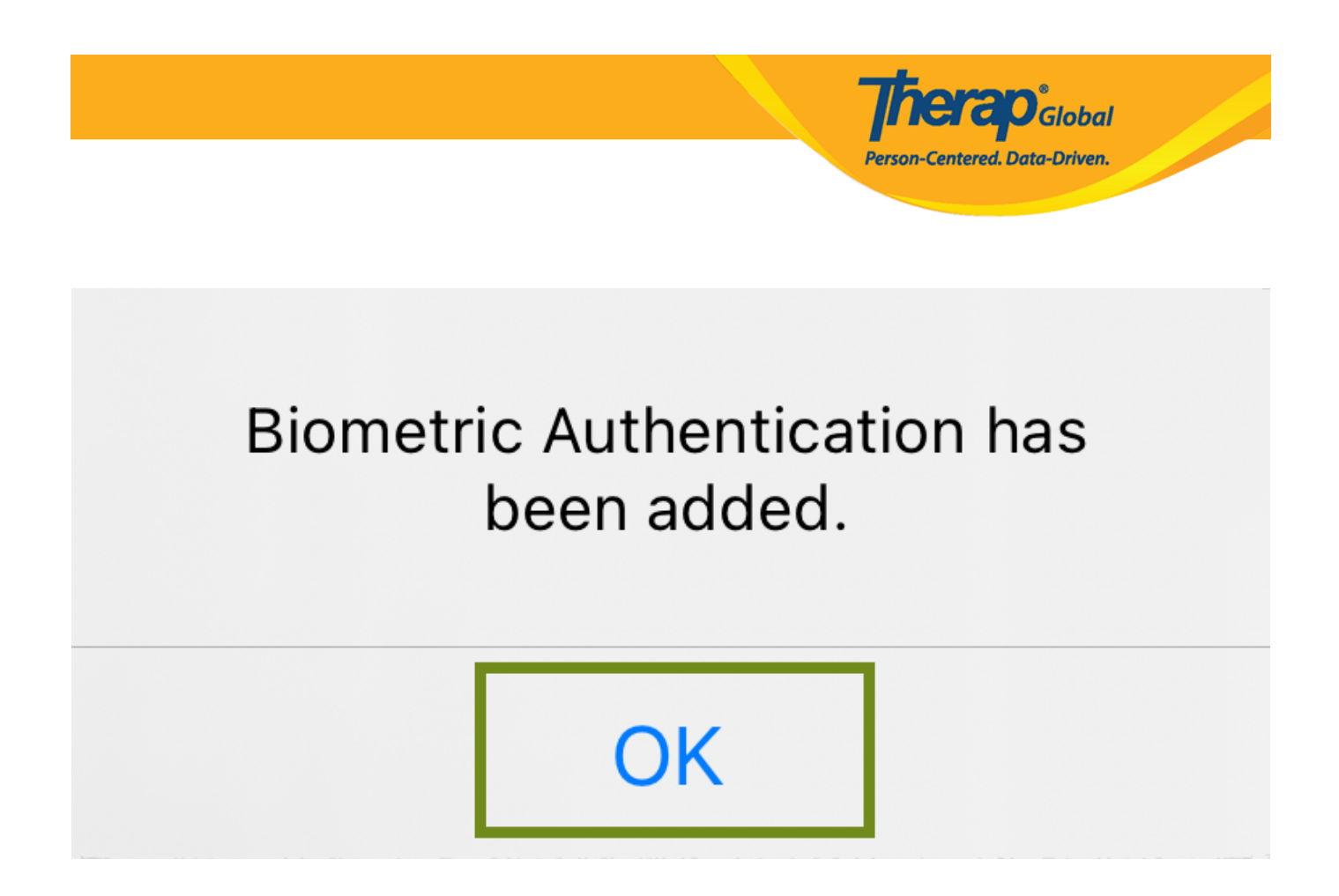

**Note:** Once you enable and configure Biometric Authentication, it will remain valid for 60 days on that device. After 60 days, you will have to log into the Mobile App manually and reenable Biometric Authentication.

Log In using Biometric Authentication

**1.** Once biometric authentication has been enabled, you will find a Biometric Authentication icon at the bottom of the Therap Mobile App login screen.

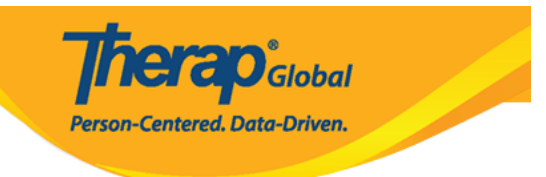

| 10:42 🤗 🛋 📾                                                             | <b>Therap</b> <sup>•</sup>                                                                                                    |
|-------------------------------------------------------------------------|----------------------------------------------------------------------------------------------------|
| Login Name   Provider Code   Login With Biometric Authentication   Code | <section-header><section-header><section-header><section-header><text><section-header><section-header><text></text></section-header></section-header></text></section-header></section-header></section-header></section-header> |
| Android                                                                 | iOS                                                                                                    |

2. Tap on the Biometric Authentication icon. You will be asked to touch the fingerprint sensor (android) or look at the device screen (iOS).

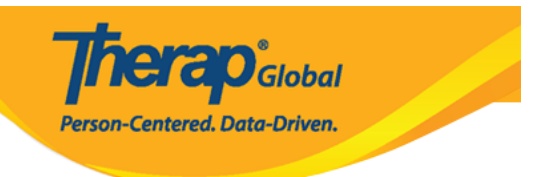

| Therap'                               | <b>Therap</b>                          |
|---------------------------------------|----------------------------------------|
| Logm Name<br>Biometric Authentication | Login Na<br>Provider<br>Face ID        |
| Touch fingerprint sensor<br>CANCEL    | Or Login With Biometric Authentication |
| Android                               | iOS                                    |

3. If your biometric is verified, you will be taken to your **Dashboard**.

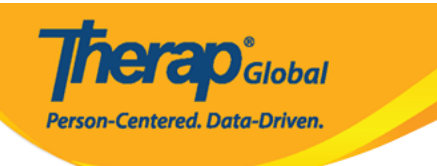

| Welcome!                                      | Logout 🕞       |
|-----------------------------------------------|----------------|
| Mariam Hossain<br>Special Educator<br>Initial | •              |
| 12                                            |                |
| T-Log                                         | isp Data       |
|                                               |                |
| Co<br>MAR                                     | SComm          |
|                                               |                |
| Time Tracking                                 | Password Reset |
|                                               |                |
| <b>\$</b><br>Settings                         |                |